### Using ACQ196 FAWG with MDSplus Thin Client.

Prepared By: Peter Milne

Date: October 5 2006

| Rev | Date  | Description |
|-----|-------|-------------|
| 1   | 5 Oct | Initial     |
|     |       |             |
|     |       |             |
|     |       |             |
|     |       |             |
|     |       |             |
|     |       |             |
|     |       |             |
|     |       |             |
|     |       |             |
|     |       |             |
|     |       |             |
|     |       |             |
|     |       |             |
|     |       |             |
|     |       |             |
|     |       |             |
|     |       |             |
|     |       |             |
|     |       |             |
|     |       |             |
|     |       |             |
|     |       |             |
|     |       |             |
|     |       |             |
|     |       |             |
|     |       |             |
|     |       |             |
|     |       |             |
|     |       |             |
|     |       |             |
|     |       |             |

### **Table of Contents**

| 1 Introduction                                                         | 4  |
|------------------------------------------------------------------------|----|
| 1.1 How to read this doc                                               | 4  |
| 1.2 Alternatives                                                       | 4  |
| 1.3 References                                                         | 5  |
| 1.4 Software                                                           | 5  |
| 1.5 Notation                                                           | 5  |
| 1.6 Conventions                                                        | 5  |
| 2 Working Example:                                                     | 6  |
| 2.1 jScope display - AI channels sampling AO FAWG with loopback cable: | 6  |
| 2.2 Auto AI Download after shot                                        | 6  |
| 3 Example MDSplus Tree Structure                                       | 8  |
| 4 [Option: Target-side] Setup Procedure:                               | 9  |
| 4.1 Target Side Scripts:                                               | 10 |
| 4.1.1 Loads the AWG from MDSplus:                                      | 10 |
| 4.1.2 Stores the AI data to MDSplus                                    | 11 |
| 5 Remote Setup Procedure                                               | 13 |
| 5.1 Example Host Side Scripts                                          | 13 |
| 5.2 HUB Upload and Shoot Example                                       | 14 |
| 5.2.1 Using a second card to supply PXI CLK, TRIG                      | 14 |
| 5.2.2 Alternate: To use Front Panel clocking:                          | 16 |
| 5.3 Example channel by channel control from host                       | 17 |
| 5.4 Data Download to MDSplus                                           | 18 |
| 5.4.1 Automated Post Shot Download                                     | 18 |
| 5.4.1.1 Minimum latency strided download                               | 18 |
| 5.4.1.2 Full Data Set download                                         | 18 |
| 5.4.2 On Demand target push Downloads                                  | 18 |
| 5.4.2.1 Synchronous Download                                           | 19 |
| 5.4.2.2 Asynchronous Download                                          | 19 |
| 5.5 Using SOAP (Web Service) Transport                                 | 20 |
| 5.5.1 SOAP vs HUB                                                      | 20 |
| 5.5.2 SOAPI installation                                               | 20 |
| 5.5.3 Upload and Shoot Example repeated                                | 21 |

#### Copyright and Attribution.

Document created using OpenOffice.Org <u>www.openoffice.org</u>. PDF rendition by extendedPDF, <u>www.jdisoftware.co.uk</u>

This document and D-TACQ Software comprising platform Linux port, Linux kernel modules and most applications are released under GNU GPL/FDL:

#### Document:

Copyright (c) 2004-6 Peter Milne, D-TACQ Solutions Ltd.

Permission is granted to copy, distribute and/or modify this document under the terms of the GNU Free Documentation License, Version 1.2, with no Invariant Sections, no Front-Cover Texts, and no Back-Cover Texts.

#### Software:

Copyright (C) 2004-6 Peter Milne, D-TACQ Solutions Ltd.

This program is free software; you can redistribute it and/or modify it under the terms of the GNU General Public License version 2 as published by the Free Software Foundation.

This program is distributed in the hope that it will be useful, but WITHOUT ANY WARRANTY; without even the implied warranty of MERCHANTABILITY or FITNESS FOR A PARTICULAR PURPOSE. See the GNU General Public License for more details.

You should have received a copy of the GNU General Public License along with this program; if not, write to the Free Software Foundation, Inc., 59 Temple Place, Suite 330, Boston, MA 02111-1307 USA

# 1 Introduction

Document describes how to operate the *ACQ196* 16 channel AO Arbitrary Waveform Generator Function (*AWG*). The general purpose *AWG* on the *ACQ196* is referred to as *FAWG* (FIFO Arbitrary Waveform Generator).

The Examples show control of the card, using three "TRANSPORTS":

- Execute on local command shell (best for interactive setup/experiment).
- Using the *HUB* remote interface for compatibility with existing *MDSplus* installations.
- Using *SOAP*/Web-services, for cross platform applications.

For loading the *AWG*, we show an *MDSplus Thin Client* data upload. The data fetch is controlled from the Host computer, but it could also be controlled autonomously by the *ACQ196*.

For AI data download post shot, we demonstrate:

- Automated data upload post shot, first a quick strided data set before the in memory data *Transform* data is available in *MDSplus* within 2s of the end of shot, followed by full data set upload after the transform.
- Synchronous data upload host controls the upload, and blocks while the command completes.
- Asynchronous data upload host schedules a batch upload job and returns, while the upload continues in the background.

#### 1.1 How to read this doc

Because we're showing several ways to do the same thing, there is a lot of repetition.

In addition, some scripted output is listed literally, then repeated as executed on the machine (so you know what to expect).

It's recommended to read #2 (pictures - easy), check recommended tree structure in #3 - even if this doesn't resemble the site tree structure, it's important to understand the examples. Then, it's a good idea to type through #4 interactively. Finally, for section #5 pick *one* of HUB or SOAP (complementary), and also *one* of Automated Download or On Demand download. (again, complementary).

Host side scripts are provided by way of example - it's anticipated that users will write their own scripts, and probably not in **bash**. As long as they generate equivalent literal output, they should work.

#### 1.2 Alternatives

The FAWG data is held in virtual files, so there are many alternative ways to load it, here are some examples:

- on board **fungen** command generates sine waves
- ftp or curl fetch from ftp server
- wget or curl http fetch from webserver.

#### 1.3 References

- 1. Interface Control Document ICD : this is the primary command reference, and is unchanged from the 1G product range, except where overridden by new commands (see Appendix)
- 2. D-TACQ Network Attached Satellite Data Acquisition (dtNasDaq.pdf)

#### 1.4 Software

• Firmware : may already be installed, if not follow this link:

http://www.d-tacq.com/swrel/acq2xx-linux-2.6.11.11-acq200-111.228.1550-200610042152.tar

• dt100-hub : available for both Linux 2.4 and 2.6:

http://www.d-tacq.com/resources/dt100-hub.tgz

• SOAPI Soap Application Interface:

http://www.d-tacq.com/swrel/SOAPI.200610041513.tgz

• Assorted host-side support scripts:

http://www.d-tacq.com/swrel/host-awgmdsplus.tgz

#### 1.5 Notation

- command : indicates name of a program (command)
- preformatted text: literal input or output from terminal session.
- *Defined Term* : some term or acronym specific to this domain (perhaps referenced in the glossary)

#### 1.6 Conventions

- *Target* : the *ACQ196* card, *Host*: a remote PC (*MDSplus* host).
- *AI* data is *downloaded* from the *Target* to the *Host*.
- *AO* data is *uploaded* from the *Host* to the *Target*.
- MDSplus node names we use the card serial number by convention. A functional name is equally acceptable.

eg ACQ196\_010

• MDSplus tree names - we use names of obscure species of African tree

eg iroko, mukwa, mopani, msasa, baobab.

• MDSplus hosts - D-TACQ convention is to use Scottish islands eg *kilda, berneray, islay.* 

# 2 Working Example:

# 2.1 jScope display - AI channels sampling AO FAWG with loopback cable:

10K points pre-event, 100K points post-event. *AWG* loaded with up to 5K samples (max 64K). The free-running AC mains signal shows that sampling is continuous before and after the event.

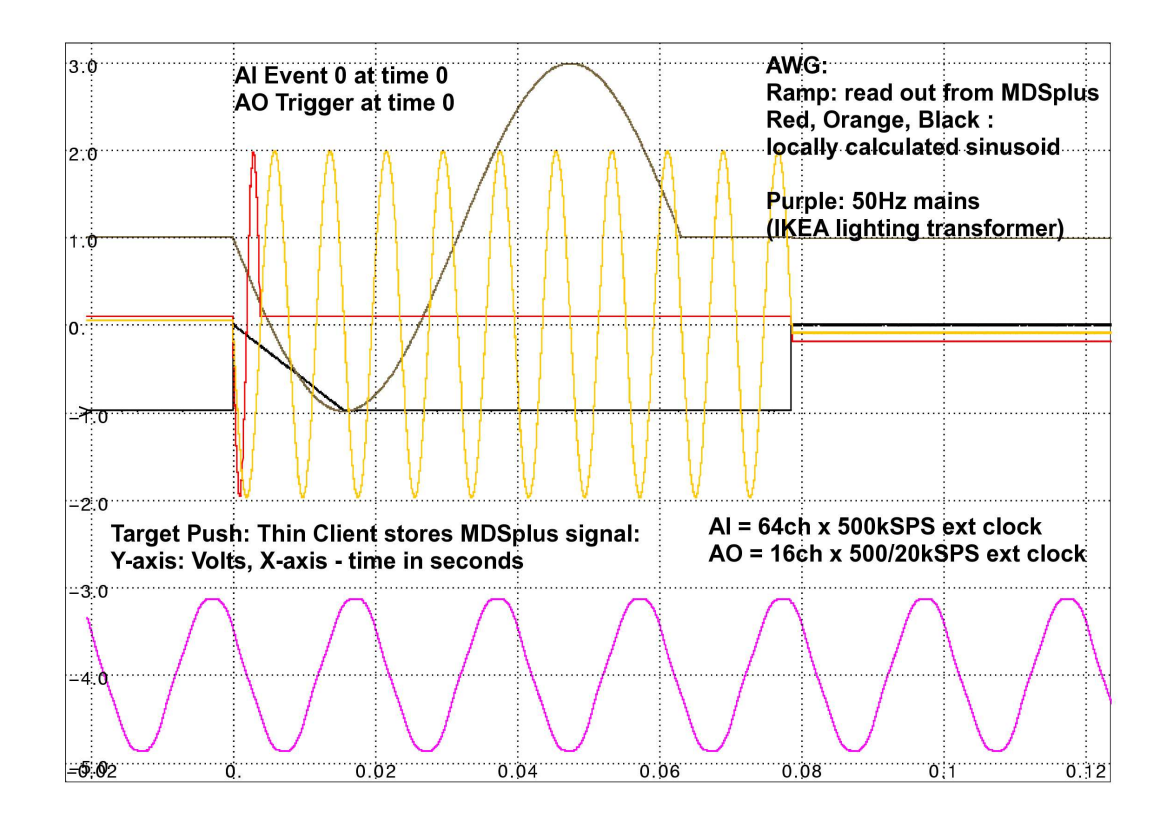

#### 2.2 Auto Al Download after shot.

First, a low sample rate strided data set is uploaded, for display within 2s.

Some time later, a full data set is available in memory. By using *MDSplus* Events, the display is refreshed after each download, and with the full data set we get the full resolution upload shown second. Note that the timebase is correct in both cases.

Typical time to download a full 384MB data set ~90s, it probably isn't a good idea to plot the full data set in jscope.

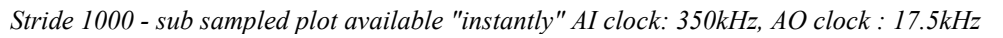

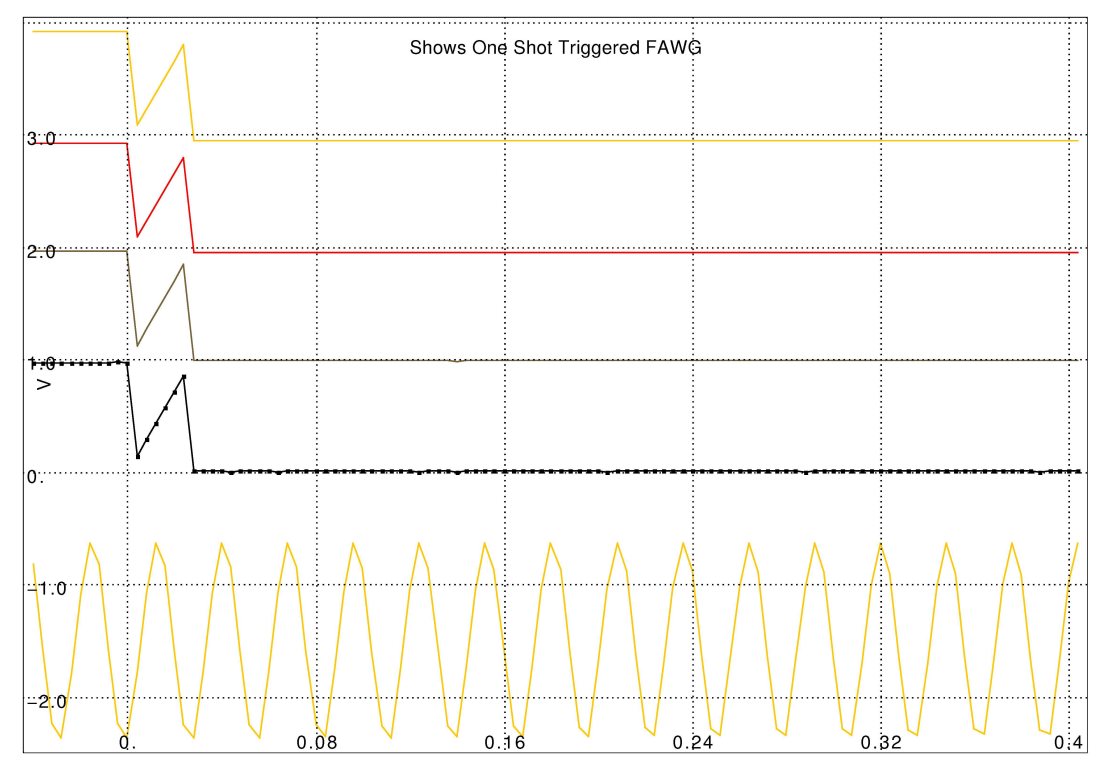

Full Resolution Plot available after upload (up to 90s).

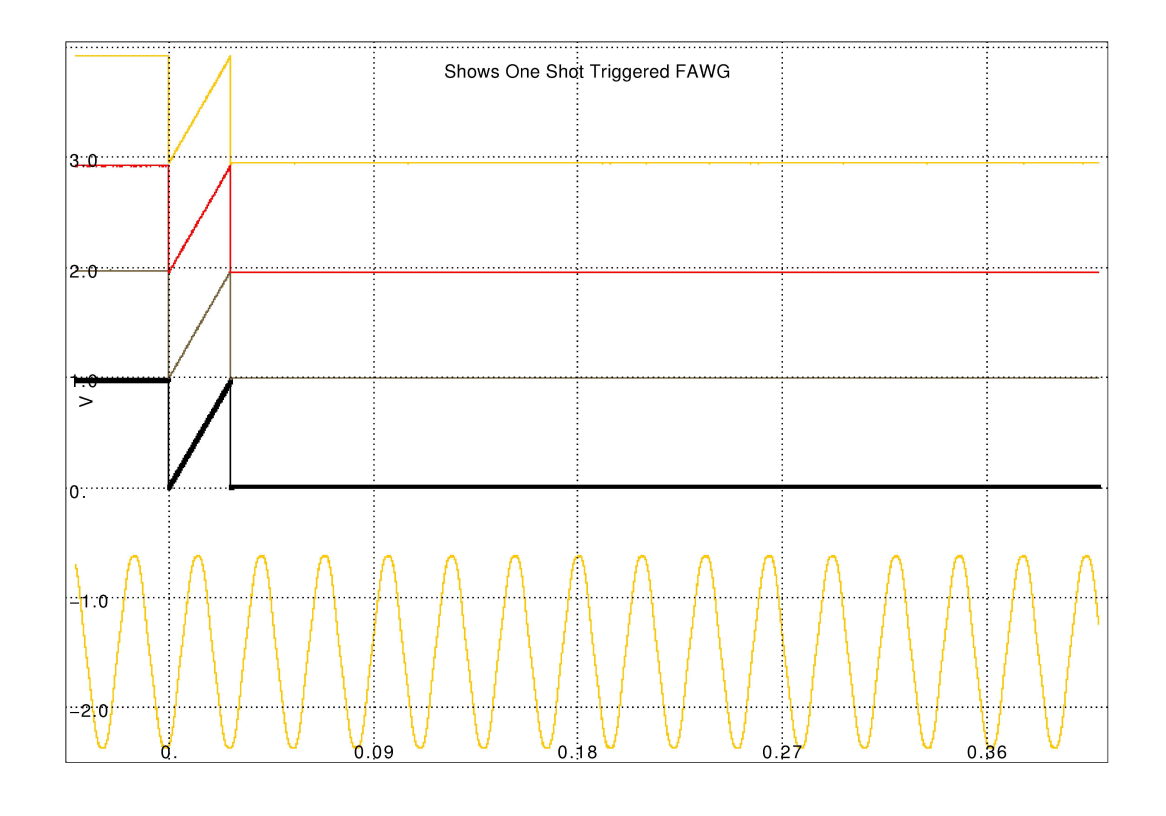

Rev 1

Page 7 of 22

Date: 5 Oct 06

# 3 Example MDSplus Tree Structure

| MDSplus tree<br>MDSIP server<br>MDS tree                   | e structure in<br>: kilda<br>: iroko           | the examples                  | below:                     |                         |
|------------------------------------------------------------|------------------------------------------------|-------------------------------|----------------------------|-------------------------|
| [pgm@kilda ~<br>TCL> <b>set</b> tre<br>TCL> <b>dir</b>     | 2]\$ <b>mdstcl</b><br>ee iroko                 |                               |                            |                         |
| \IROKO::TOP                                                |                                                |                               |                            |                         |
| ACQ196_010 A<br>ACQ196_010AC<br>simple vecto<br>ACQ216_023 | CQ196 AI data<br>ACQ1<br>ACQ1<br>Ars of shorts | goes here –<br>96 AO data son | SIGNALS!<br>urced from her | e (shot 1)              |
| TCL> <b>set</b> def<br>TCL> <b>dir</b>                     | ACQ196_010A0                                   |                               |                            |                         |
| \IROKO::TOP.                                               | ACQ196_010A0                                   |                               |                            |                         |
| :CH01<br>:CH06<br>:CH11<br>:CH16                           | :CH02<br>:CH07<br>:CH12                        | :CH03<br>:CH08<br>:CH13       | :CH04<br>:CH09<br>:CH14    | :CH05<br>:CH10<br>:CH15 |
| \IROKO::TOP.                                               | ACQ196_010                                     |                               |                            |                         |
| :CH01<br>:CH06                                             | :CH02<br>:CH07                                 | :CH03<br>:CH08                | :CH04<br>:CH09             | :CH05<br>:CH10          |
| :CH81<br>:CH86<br>:CH91<br>:CH96                           | :CH82<br>:CH87<br>:CH92                        | :CH83<br>:CH88<br>:CH93       | :CH84<br>:CH89<br>:CH94    | :CH85<br>:CH90<br>:CH95 |

*MDSplus ThinClient* commands and wrappers are able to iterate sets of channels with a single command, provided the channel node name is expressed in terms of a channel number. The programs use *sprintf(*) to create the node name.

D-TACQ provides utility scripts to create such a tree structure: http://www.d-tacq.com/resources/make\_acqtree.tar

Example - first with 16 nodes for *AO*, second with separate nodes for strided data, for an alternate case where it might be preferable to store strided data separate to the full data set.

./make\_acqtree iroko ACQ196\_010A0,16 ACQ196\_010,96
./make\_acqtree mukwa ACQ196\_010S,96 ACQ196\_010,96

*AO* Ramps created using gnu-octave as described here: <u>http://www.d-tacq.com/details\_page.php?prod\_id=applications&page\_id=4</u>

# 4 [Option: Target-side] Setup Procedure:

For initial setup, an easy option is to simply type at a login terminal on the target card.

This procedure is easily automated by saving as a shell script. Be sure to safe to non-volatile storage (/ffs) if you want to keep it.

```
Uses two cards
acq196_010 - runs the FAWG
acq196_002 - external clock and trigger.
# Master: acq196_002:
acqcmd setInternalClock 250000 D00
set.route d0 in fpga out pxi
set.route d3 in fpga out pxi
acqcmd setDIO 1--1--
# Slave: acq196_010
# clock and trigger input from PXI,
set.route d0 in pxi out fpga
set.route d3 in pxi out fpga
# AI uses DIO external clock, DI3 as event0
set.ext_clk DI0 falling
acqcmd setExternalClock DI0
set.event0 DI3 falling
# AO used DI0/20 external clock, DI3 as trigger
set.ao_clk DIO falling
set.ao_trig DI3 falling
set.dtacq FAWG_div 20
# AWG: upload data from MDSplus
# we have valid data in shot 1
# MDSIP host: kilda Tree: iroko Node: ACQ196_010A0[:CH%02d]
/usr/local/CARE/load16AOmds kilda iroko:1 ACQ196_010A0
# Alternate: generate local sine wave
# fungen ch K A N
                   ch = K + A sin(2PI/N)
fungen 3 0 2 64
# Configure AI - 1024 pre, 100K post
acqcmd setModeTriggeredContinuous 1024 102400
# executes immediately _before_ setArm
set.dtacq pre_arm_hook "set.AO commit 0"
# executes immediately _after_ setArm.
setArm.set.dtacq post_arm_hook "set.A0 commit 0x24"
# Arm the shot.
acqcmd setArm
# sometime later, supply a trigger eg using DIO page on MB.
```

#### 4.1 Target Side Scripts:

| /usr/local/mdsplus/bin/mdsfuns.sh       | : utility shell functions |
|-----------------------------------------|---------------------------|
| /usr/local/mdsplus/bin/load16AOmds      | : upload data to AWG      |
| /usr/local/mdsplus/bin/async_storeAImds | : async download AI data  |

#### 4.1.1 Loads the AWG from MDSplus:

Run this on the target as part of initialization

```
/usr/local/mdsplus/bin/load16AOmds
```

```
#!/bin/sh
# load FAWG waveform set.
# the waveforms are stored as vectors of shorts.
load16() {
        rhost=$1
        ts=$2
        node=$3
        AOf=/dev/acq196/AO/f
        shot=0
        tree=${ts%:*}
        if [ "$tree" != "$ts" ]
        then
                shot=${ts#*:}
        fi
        mdsConnect $rhost
        mdsOpen $tree $shot
        let ch=1
        while [ $ch -le 16 ]
        do
                CH=`printf "%02d" $ch`
                mdsValue -- output $AOf.$CH ${node}:CH$CH
                let ch="$ch+1"
        done
        mdsClose $tree
}
if [ $# -eq 3 ]
then
        load16 $1 $2 $3
else
        echo load16 rhost tree node
fi
      Example invocation:
   ٠
# AWG: load data from MDSplus
# we have valid data in shot 1
```

# MDSIP host: kilda Tree: iroko Node: ACQ196\_010A0[:CH%02d]
/usr/local/mdsplus/bin/load16AOmds kilda iroko:1 ACQ196\_010A0

#### 4.1.2 Stores the AI data to MDSplus

Part of usr/local/mdsplus/bin/mdsfuns.sh, called from acq200.pp Runs automatically after the shot.

NB: this is not default behaviour. To enable, please see 5.4.1.

```
# target push mdsPut. assumes mdsConnect has been made previously
# do mdsPutCh <tree> [channels]
do mdsPutCh() {
        tree=$1
        node=\{2: -\$HN\}
        tb=${3:-:,:,1}
        range=${4:-:}
        log mdsOpen $tree
        mdsOpen $tree
        mdsPutCh --expr %calsig --timebase $tb --field $node:CH%02d
$range
        mdsClose $tree
        log mdsClose $tree
}
do mdsSetEvent() {
        expression=`printf "setevent('%s',42ub)" $1`
        mdsValue \"$expression\"
HN=`hostname`
# example mds put - full data to node $HN
do mdsPutCh iroko ${HN}
do mdsSetEvent ${HN}_FULL
```

Sample expanded channel expression -

```
mdsPutCh expands to this for each channel:
MdsPut 6 Build_Signal(Build_With_Units((10.000000 + (-10.000000 -
10.000000)*($VALUE - -32768)/(+32767 - -32768))
,'V'),$,Build_Dim(Build_Window(0, 102400 - -10240,
Build_With_Units((-10240*ACQ196_010:_DT), 's')),
Build_With_Units(Build_Range(( -10240*ACQ196_010:_DT),
(102400*ACQ196_010:_DT), ACQ196_010:_DT), 's')))
```

Translates as:

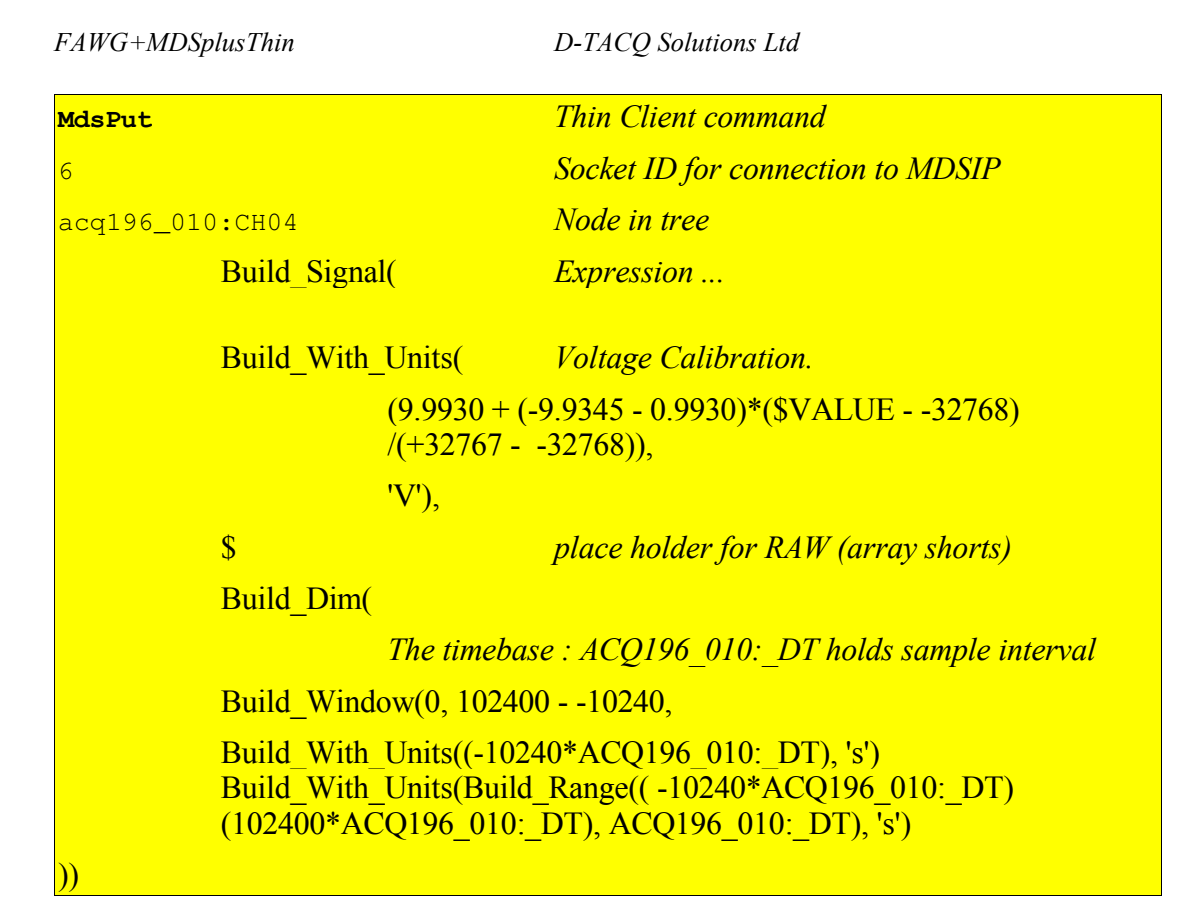

Please note: the actual formula is defined in */root/.mdsPutCh.nosh*, a text initialization file, and so it is easy to modify the formula as required.

For a full description of mdsPutCh, please see 2GUG.

## 5 Remote Setup Procedure.

Assumes MDSplus tree setup as show, using canonical naming.

If the channel node name is not in the canonical form, the commands will still work, but must be called explicitly for each channel in turn.

#### 5.1 Example Host Side Scripts

Host side scripts in this Directory:

/home/pgm/PROJECTS/ACQ200/project/CARE/

awgmdsplus.sh: functions to

- upload ACQ196 AWG from MDSplus,
- run a shot
- download to MDSplus

run.awgmdsplus: run wrapper to call all functions in turn

VERBOSE: =0 : quiet, =1 : loud, =2 loud, does nothing.

=> a dry run using VERBOSE=2 is a good idea.

TRANSPORTS:

choice of either HUB or SOAP (WebService) transports.

#### 5.2 HUB Upload and Shoot Example

Uses embedded script /usr/local/mdsplus/bin/load16A0mds to automate the upload

To use HUB (default):

First, ensure hub is loaded and running correctly, and that the
executable acqcmd is available from
~/bin/acqcmd. acqcmd should support the "-s" shell command option
(vintage 2003->).

#### 5.2.1 Using a second card to supply PXI CLK, TRIG

Example: MB: 20 to supply CLK and TRIG, con BUT: 10 [pqm@islay CARE]\$ VERBOSE=2 ./run.awqmdsplus 20 10 kilda iroko:1 ACQ196\_010AO awgmdsplus \$Revision: 1.2 \$ MB:20 BUT:10 # master clock setup : /home/pgm/bin/acgcmd -s 20 set.route d0 in fpga out pxi /home/pgm/bin/acqcmd -s 20 set.route d3 in fpga out pxi /home/pgm/bin/acqcmd -s 20 set.mas\_clk D00 /home/pgm/bin/acqcmd -b 20 -- setDIO 1--1--/home/pgm/bin/acqcmd -b 20 getDIO /home/pgm/bin/acqcmd -b 20 setInternalClock 250000 D00 # BUT configure signal routing, AI clock, AO clock. # AI will run a pre-post capture, using DI3 falling as EVENT0
# AO will run a one-shot, using DI3 falling as TRIG /home/pgm/bin/acqcmd -s 10 set.route d0 in pxi out fpga /home/pgm/bin/acgcmd -s 10 set.route d3 in pxi out fpga /home/pgm/bin/acqcmd -s 10 set.ext\_clk DI0 falling /home/pgm/bin/acqcmd -b 10 setExternalClock DI0 /home/pgm/bin/acqcmd -s 10 set.event0 DI3 falling /home/pgm/bin/acqcmd -s 10 set.ao\_clk DI0 falling /home/pgm/bin/acqcmd -s 10 set.ao\_trig DI3 falling # Configure the FAWG to run at CLK/50, and load data from MDSplus. Data in kilda:iroko:ACQ196 010AO:CHxx /home/pgm/bin/acgcmd -s 10 set.dtacg FAWG\_div 50 /home/pgm/bin/acqcmd -s 10 /usr/local/mdsplus/bin/load16AOmds kilda iroko:1 ACQ196\_010A0 # Configure the capture. /home/pgm/bin/acqcmd -b 10 setModeTriggeredContinuous 10240 102400 /home/pgm/bin/acqcmd -s 10 set.dtacq pre\_arm\_hook /usr/local/bin/set.AO commit 0 /home/pgm/bin/acqcmd -s 10 set.dtacq post\_arm\_hook /usr/local/bin/set.AO commit 0x24 /home/pgm/bin/acqcmd -b 10 setArm # Toggle a falling edge on DI3 (use ACQ216 DIO page) to trigger. VERBOSE=1 ./run.awgmdsplus 20 10 kilda iroko:1 ACQ196\_010A0

Example Output: [pgm@islay CARE]\$ VERBOSE=1 ./run.awgmdsplus 20 10 kilda iroko:1 ACQ196\_010AO awgmdsplus \$Revision: 1.2 \$ MB:20 BUT:10 /home/pgm/bin/acqcmd -s 20 set.route d0 in fpga out pxi EOF 1 0 /home/pgm/bin/acqcmd -s 20 set.route d3 in fpga out pxi EOF 2 0 /home/pgm/bin/acqcmd -s 20 set.mas\_clk DO0 EOF 3 0 /home/pgm/bin/acgcmd -b 20 -- setDIO 1--1--ACQ32: /home/pgm/bin/acqcmd -b 20 getDIO ACQ32:getDIO=1HH1HH /home/pgm/bin/acqcmd -b 20 setInternalClock 250000 D00 ACQ32: /home/pgm/bin/acqcmd -s 10 set.route d0 in pxi out fpga EOF 1 0 /home/pgm/bin/acqcmd -s 10 set.route d3 in pxi out fpga EOF 2 0 /home/pgm/bin/acqcmd -s 10 set.ext\_clk DI0 falling EOF 3 0 /home/pgm/bin/acqcmd -b 10 setExternalClock DI0 ACQ32: /home/pgm/bin/acqcmd -s 10 set.event0 DI3 falling EOF 4 0 /home/pgm/bin/acgcmd -s 10 set.ao\_clk DI0 falling EOF 5 0 /home/pgm/bin/acqcmd -s 10 set.ao\_trig DI3 falling EOF 6 0 /home/pgm/bin/acqcmd -s 10 set.dtacq FAWG\_div 50 EOF 7 0 /home/pgm/bin/acqcmd -s 10 /usr/local/mdsplus/bin/load16AOmds kilda iroko:1 ACQ196\_010A0 MDS\_SOCK=6 OK DTYPE\_SHORT, dim:1 [512] length 2 /dev/acq196/A0/f.01 DTYPE\_SHORT, dim:1 [512] length 2 /dev/acq196/AO/f.02 DTYPE\_SHORT, dim:1 [512] length 2 /dev/acq196/AO/f.03 . . . DTYPE\_SHORT, dim:1 [512] length 2 /dev/acq196/AO/f.13 DTYPE\_SHORT, dim:1 [512] length 2 /dev/acq196/AO/f.14 DTYPE\_SHORT, dim:1 [512] length 2 /dev/acq196/A0/f.15 DTYPE\_SHORT, dim:1 [512] length 2 /dev/acq196/A0/f.16 OK EOF 8 0 /home/pgm/bin/acqcmd -b 10 setModeTriggeredContinuous 10240 102400 ACQ32: /home/pgm/bin/acqcmd -s 10 set.dtacq pre\_arm\_hook /usr/local/bin/set.AO commit 0 EOF 9 0 /home/pgm/bin/acqcmd -s 10 set.dtacq post\_arm\_hook /usr/local/bin/set.AO commit 0x24 EOF 10 0 /home/pgm/bin/acqcmd -b 10 setArm ACQ32:

#### 5.2.2 Alternate: To use Front Panel clocking:

Procedure:

```
[pgm@islay CARE]$ . hub-transport.sh
[pgm@islay CARE]$ . awgmdsplus.sh
awgmdsplus $Revision: 1.3 $ MB:20 BUT:10
[pgm@islay CARE]$ VERBOSE=2 init signals lemo
/home/pgm/bin/acqcmd -s 10 set.route d0 in lemo out fpga
/home/pgm/bin/acqcmd -s 10 set.route d3 in lemo out fpga
/home/pgm/bin/acqcmd -s 10 set.ext clk DIO falling
/home/pgm/bin/acqcmd -b 10 setExternalClock DI0
/home/pgm/bin/acqcmd -s 10 set.event0 DI3 falling
/home/pgm/bin/acqcmd -s 10 set.ao_clk DI0 falling
/home/pgm/bin/acqcmd -s 10 set.ao_trig DI3 falling
/home/pgm/bin/acgcmd -s 10 set.dtacg FAWG_div 50
Output Log:
[pqm@islay CARE]$ VERBOSE=1 init_signals lemo
/home/pgm/bin/acqcmd -s 10 set.route d0 in lemo out fpga
EOF 1 0
/home/pgm/bin/acqcmd -s 10 set.route d3 in lemo out fpga
EOF 2 0
/home/pgm/bin/acqcmd -s 10 set.ext_clk DI0 falling
EOF 3 0
/home/pgm/bin/acqcmd -b 10 setExternalClock DI0
ACO32:
/home/pgm/bin/acqcmd -s 10 set.event0 DI3 falling
EOF 4 0
/home/pgm/bin/acqcmd -s 10 set.ao_clk DI0 falling
EOF 5 0
/home/pgm/bin/acqcmd -s 10 set.ao_trig DI3 falling
EOF 6 0
/home/pgm/bin/acqcmd -s 10 set.dtacq FAWG_div 50
EOF 7 0
```

#### 5.3 Example channel by channel control from host.

For an example of controlling the AO upload entirely from the host side, see init\_fawg2

```
[pgm@islay CARE]$ . ./hub-transport.sh
[pgm@islay CARE]$ . ./awgmdsplus.sh
awgmdsplus $Revision: 1.2 $ MB:20 BUT:10
[pgm@islay CARE]$ init_fawg2 kilda iroko:1 ACQ196_010A0
acqcmd -s 10 mdsConnect kilda
MDS_SOCK=6
EOF 1 0
acqcmd -s 10 mdsOpen iroko 1
OK
EOF 2 0
acqcmd -s 10 -- mdsValue -- output /dev/acq196/A0/f.01
ACQ196 010A0:CH01
DTYPE_SHORT, dim:1 [512] length 2 /dev/acq196/AO/f.01
EOF 3 0
. . .
acqcmd -s 10 -- mdsValue -- output /dev/acq196/A0/f.14
ACQ196_010A0:CH14
DTYPE SHORT, dim:1 [512] length 2 /dev/acg196/AO/f.14
EOF 1\overline{6} 0
acqcmd -s 10 -- mdsValue --output /dev/acq196/A0/f.15
ACQ196_010A0:CH15
DTYPE_SHORT, dim:1 [512] length 2 /dev/acq196/A0/f.15
EOF 17 0
acqcmd -s 10 -- mdsValue --output /dev/acq196/A0/f.16
ACQ196_010A0:CH16
DTYPE_SHORT, dim:1 [512] length 2 /dev/acq196/AO/f.16
EOF 18 0
acqcmd -s 10 mdsClose iroko
OK
EOF 19 0
```

#### What does it mean?

| acqcmd -s 10               | "Slot 10 Card" via HUB            |
|----------------------------|-----------------------------------|
|                            | disable popt(3) switch processing |
| mdsValue                   | remote command mdsValue           |
| output /dev/acq196/AO/f.01 | save result here                  |
| ACQ196_010A0:CH01          | evaluate this expression          |

#### 5.4 Data Download to MDSplus

Target Push methods to upload the data.

Assumes channels in canonical NODE: CH%02d format

```
/usr/local/mdsplus/bin/mdsfuns.sh:
```

```
do_mdsPutCh is a convenience wrapper on mdsPutCh.
```

### 5.4.1 Automated Post Shot Download

Initiated from modified file: /usr/local/bin/acq200.pp ( save non-volatile copy in /ffs/dropbear/usr/local/bin/acq200.pp ). The file has template examples, commented out by default.

### 5.4.1.1 Minimum latency strided download

```
BEFORE TRANSFORM:
# example early mds put - decimated stride=1000 data to 'd'ecimate
node -
# tests show display within 2s of end of capture
(TIMEBASE=1,:,1000 do_mdsPutCh iroko )
do_mdsSetEvent ${HN}_STRIDE
```

### 5.4.1.2 Full Data Set download

```
AFTER TRANSFORM:
(do_mdsPutCh iroko)
```

### 5.4.2 On Demand target push Downloads.

First, naturally it is possible to call the Thin Client commands mdsConnect, mdsOpen, mdsPut, mdsPutCh, mdsValue, mdsClose, mdsDisconnect directly via the remote shell mechanism

If your data is in the canonical *NODE:CH%02d* format, then do\_mdsPutCh can simplify the commands. If not in the canonical form, mdsPutCh may be invoked for each channel in turn.

#### 5.4.2.1 Synchronous Download

Host side software invokes the download and blocks until the transfer is complete.

Example:

```
[pgm@islay CARE]$ time acqcmd -s 10 '.
/usr/local/mdsplus/bin/mdsfuns.sh; do_mdsPutCh iroko'
OK
OK
EOF 1 0
real 0m9.977s
user 0m0.000s
sys 0m0.004s
```

#### 5.4.2.2 Asynchronous Download

Host side software schedules an download as a batch job, control returns to the host immediately and the job completes in the background.

```
[pgm@islay CARE]$ time acqcmd -s 10
'/usr/local/mdsplus/bin/async_storeAImds iroko'
JOB /tmp/storeAImds.job created
EOF 2 0
real
        0m0.213s
        0m0.000s
user
        0m0.000s
sys
Full timing check (the rsh call is needed because the EVENT lives on
kilda)
[pqm@islay CARE]$ time acqcmd -s 10 'EVENT=ACQ196_010_FULL
/usr/local/mdsplus/bin/async storeAImds iroko'; time ssh pqm@kilda '.
/usr/local/mdsplus/setup.sh;wfevent ACQ196_010_FULL'
JOB /tmp/storeAImds.job created
EOF 1 0
real
        0m0.312s
        0m0.004s
user
       0m0.000s
sys
       0m9.865s
real
       0m0.016s
user
        0m0.008s
sys
So, for the single card case, async isn't any faster than sync. But
if a single host is controlling multiple cards, then there is scope
for running all the uploads in parallel, and then the limit of
performance shifts from the speed of a single ACQ2xx card to the
speed of the MDSIP server.
```

#### 5.5 Using SOAP (Web Service) Transport

The same sequences initiated through the HUB can also be initiated through the *SOAPI* Web Service interface.

SOAPI provides remote able versions of acqcmd, acq2sh.

The example shows that actually the same script is run, but the underlying TRANSPORT has be changed.

### 5.5.1 SOAP vs HUB

The D-TACQ "SOAPI" implementation makes the acqcmd and acq2sh commands available as remote procedure calls. SOAP has the advantage of being cross platform, and by using WSDL service definition, in principle at least, no host side driver at all is required. Alternatively, the HUB may be slightly faster in use and easier to integrate in existing systems.

Assuming a HUB driver has been loaded and configured, then the basic differences from a user point of view are:

- different executables acqcmd, acq2sh are used.
- cards referenced by *URL* rather than logical slot number it would of course be easy to map "slot" to "URL" if required.

### 5.5.2 SOAPI installation

To use SOAP : Unpack the SOAPI package, version http://localhost/~pgm/www.d-tacq.com/swrel/SOAPI.200610041513.tgz or better.

#### 5.5.3 Upload and Shoot Example repeated

This code assumes a subdirectory ./SOAPI to connect to the files: eg ln -s ~/MY\_SOAPI\_DIR SOAPI

VERBOSE=1 USE\_SOAP=1 ./run.awgmdsplus acq216\_023 acq196\_010 kilda iroko:1 ACQ196\_010A0

```
Example Output:
```

```
[pgm@islay CARE]$ VERBOSE=1 USE_SOAP=1 ./run.awgmdsplus acq216_023
acq196 010 kilda iroko:1 ACQ196 010AO
awgmdsplus $Revision: 1.2 $ MB:acq216_023 BUT:acq196_010
./SOAPI/acq2sh --url http://acq216_023:6666 set.route d0 in fpga out
ixa
./SOAPI/acq2sh --url http://acq216_023:6666 set.route d3 in fpga out
pxi
./SOAPI/acq2sh --url http://acq216_023:6666 set.mas clk DO0
./SOAPI/acqcmd --url http://acq216_023:6666 -- setDIO 1--1--
ACQ32:
./SOAPI/acqcmd --url http://acq216_023:6666 getDIO
ACQ32:getDIO=1HH1HH
./SOAPI/acqcmd --url http://acq216_023:6666 setInternalClock 250000
DO0
ACQ32:
./SOAPI/acq2sh --url http://acq196_010:6666 set.route d0 in pxi out
fpga
./SOAPI/acq2sh --url http://acq196_010:6666 set.route d3 in pxi out
fpqa
./SOAPI/acq2sh --url http://acq196_010:6666 set.ext clk DIO falling
./SOAPI/acqcmd --url http://acq196_010:6666 setExternalClock DI0
ACQ32:
./SOAPI/acq2sh --url http://acq196_010:6666 set.event0 DI3 falling
./SOAPI/acq2sh --url http://acq196_010:6666 set.ao clk DIO falling
./SOAPI/acq2sh --url http://acq196 010:6666 set.ao trig DI3 falling
./SOAPI/acq2sh --url http://acq196_010:6666 set.dtacq FAWG_div 50
./SOAPI/acq2sh --url http://acq196_010:6666
/usr/local/mdsplus/bin/load16AOmds kilda iroko:1 ACQ196 010A0
MDS_SOCK=6
OK
DTYPE_SHORT, dim:1 [512] length 2 /dev/acq196/AO/f.01
DTYPE_SHORT, dim:1 [512] length 2 /dev/acq196/A0/f.15
DTYPE_SHORT, dim:1 [512] length 2 /dev/acq196/AO/f.16
OK
```

```
./SOAPI/acqcmd --url http://acq196_010:6666
setModeTriggeredContinuous 10240 102400
ACQ32:
./SOAPI/acq2sh --url http://acq196_010:6666 set.dtacq pre_arm_hook
/usr/local/bin/set.AO commit 0
./SOAPI/acq2sh --url http://acq196_010:6666 set.dtacq post_arm_hook
/usr/local/bin/set.AO commit 0x24
./SOAPI/acqcmd --url http://acq196_010:6666 setArm
ACQ32:
```

#### Document ends.